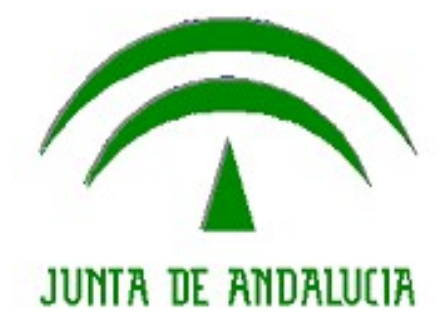

Instrucciones para Realizar el trámite de Declaración/Autorización Consulta Registro Central de Delitos Sexuales

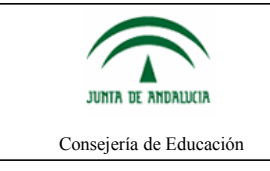

# Pasos a seguir

A continuación se indican los pasos a seguir para presentar el trámite telemáticamente.

- 1. Se accede a la web del portal: <u>https://www.juntadeandalucia.es/educacion/portaldocente</u>
- 2. Se realiza la autenticación en el dicho portal, puede ser mediante usuario IdEA (usuario y clave de Séneca) o mediante certificado digital.
- 3. En la opciones de menú se selecciona "Datos Administrativos".

| DE ANDALUCIA                                                                                                | Portal del Personal Doce<br>CONSEJERÍA DE EDUC                                                                                                    | ente<br>C <b>ACIÓN</b>                                                                                                    | NIF:<br>Acceso: Certi                                                                                                    | ficado Digital                                                                                                    |
|----------------------------------------------------------------------------------------------------|----------------------------------------------------------------------------------------------------|----------------------------------------------------------------------------------------------------|----------------------------------------------------------------------------------------------------|----------------------------------------------------------------------------------------------------|
| icio Dat                                                                                                    | os Administrativos Datos F                                                                                                    | Retributivos Convocatorias                                                                                                    | Mis Trámites Buzón                                                                                                    | Acerca de                                                                                                    |
|                                                                                                    |                                                                                                    |                                                                                                    |                                                                                                    |                                                                                                    |
| Consulta                                                                                                    | Telemática de la Casilla de l                                                                                                    | Renta (Renta 2015)                                                                                                    |                                                                                                    | 6 de abril de 201                                                                                                    |
| Esta campa declaración                                                                                      | Telemática de la Casilla de la la AEAT ha instrumentado la la renta 2015; para ello nec                                                                                                    | Renta (Renta 2015)<br>o un nuevo procedimiento par-<br>cesita un número de referencia q                                                                                                    | a obtener, modificar y, en s<br>ue es personal. Dicho númer                                                                                                    | 6 de abril de 201<br>su caso, presentar el borrador o<br>o se solicita con el NIF y la casilla                                                                                                    |
| Esta campa<br>declaración<br>(490) de su c                                                                  | Telemática de la Casilla de la la AEAT ha instrumentado la la AEAT ha instrumentado la la renta 2015; para ello necelaración de renta 2014. En c                                                                                                    | Renta (Renta 2015)<br>o un nuevo procedimiento para<br>esita un número de referencia q<br>caso de ser ésta cero, o no habe                                                                                                    | a obtener, modificar y, en s<br>ue es personal. Dicho númer<br>declarado en el ejercicio ant                                                                    | 6 de abril de 201<br>su caso, presentar el borrador o<br>o se solicita con el NIF y la casilla<br>erior, necesitará además el código                                                                            |
| Esta campa<br>declaración<br>(490) de su c<br>IBAN de una                                                   | Telemática de la Casilla de la la AEAT ha instrumentado<br>la la AEAT ha instrumentado<br>le la renta 2015; para ello nec<br>eclaración de renta 2014. En o<br>cuenta bancaria de la que sea<br>de obril de 2016 y con situer sea<br>de obril de 2016 y con situer<br>de obril de 2016 y con situer<br>de obril de obril de 2016 y con situer<br>de obril de obril d | Renta (Renta 2015)<br>o un nuevo procedimiento para<br>esita un número de referencia q<br>eso de ser ésta cero, o no habe<br>a titular y sea conocida por la AE                                                                        | a obtener, modificar y, en s<br>ue es personal. Dicho númer<br>declarado en el ejercicio ant<br>AT.                                                             | 6 de abril de 201<br>su caso, presentar el borrador o<br>o se solicita con el NIF y la casilla<br>erior, necesitará además el código                                                                            |
| Esta campa<br>declaración<br>(490) de su c<br>IBAN de una<br>A partir del d                                 | Telemática de la Casilla de la casilla de la casilla de la casilla de la casilla de la casilla de la casilita de la contra 2015; para ello necesciaración de renta 2014. En o cuenta bancaria de la que sea o de abril de 2016, y en virture a Andelucía se pondrá a si                                                                                                    | Renta (Renta 2015)<br>o un nuevo procedimiento para<br>cesita un número de referencia q<br>caso de ser ésta cero, o no habe<br>a titular y sea conocida por la AE<br>d del Protocolo firmado entre la<br>u disposición en este portal  | a obtener, modificar y, en s<br>ue es personal. Dicho númer<br>declarado en el ejercicio ant<br>AT.<br>Agencia Estatal de Adminis<br>a consulta telemática de s | 6 de abril de 201<br>su caso, presentar el borrador o<br>o se solicita con el NIF y la casilla<br>erior, necesitará además el código<br>tración Tributaria y la Comunidad<br>u casilla (490) facilitando así e  |
| Esta campa<br>declaración o<br>(490) de su o<br>IBAN de una<br>A partir del o<br>Autónoma o<br>cumplimiento | Telemática de la Casilla de la la AEAT ha instrumentado<br>la la AEAT ha instrumentado<br>la la renta 2015; para ello nec<br>eclaración de renta 2014. En ci<br>cuenta bancaria de la que sea<br>o de abril de 2016, y en virture<br>e Andalucía, se pondrá a si<br>de la obligación de declarar.                                                                                                    | Renta (Renta 2015)<br>o un nuevo procedimiento par-<br>cesita un número de referencia q<br>caso de ser ésta cero, o no habe<br>a titular y sea conocida por la AE<br>d del Protocolo firmado entre la<br>u disposición en este portal, | a obtener, modificar y, en s<br>ue es personal. Dicho númer<br>declarado en el ejercicio ant<br>AT.<br>Agencia Estatal de Adminis<br>a consulta telemática de s | 6 de abril de 201<br>su caso, presentar el borrador o<br>o se solicita con el NIF y la casilli<br>erior, necesitará además el código<br>tración Tributaria y la Comunidad<br>u casilla (490), facilitando así e |

4. Se selecciona el trámite "Declaración/Autorización Consulta Registro Central de Delitos Sexuales"

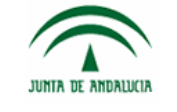

Consejería de Educación

| nicio                                                                                                    | Datos Administrativos                                                                                                    | Datos Retributivos                                                                     | Convocatorias | Mis Trámites | Buzón | Acerca de |  |
|----------------------------------------------------------------------------------------------------|----------------------------------------------------------------------------------------------------|----------------------------------------------------------------------------------------|---------------|--------------|-------|-----------|--|
|                                                                                                    |                                                                                                    |                                                                                        |               |              |       |           |  |
| Dat                                                                                                    | tos Administrativos                                                                                                    |                                                                                        |               |              |       |           |  |
|                                                                                                    |                                                                                                    |                                                                                        |               |              |       |           |  |
| Inform                                                                                                    | ación personalizada                                                                                                    |                                                                                        |               |              |       |           |  |
|                                                                                                    |                                                                                                    |                                                                                        |               |              |       |           |  |
| <ul> <li>Nor</li> </ul>                                                                                                    | mbramientos en puesto de                                                                                                    | servicio                                                                               |               |              |       |           |  |
| <ul><li>Nor</li><li>Nor</li></ul>                                                                                                    | mbramientos en puesto de<br>mbramientos en centro de                                                                                                    | servicio<br>destino                                                                    |               |              |       |           |  |
| <ul><li>Nor</li><li>Nor</li><li>Nor</li></ul>                                                                                                    | mbramientos en puesto de<br>mbramientos en centro de<br>mbramientos en cargos dire                                                                                                    | servicio<br>destino<br>ectivos y docentes                                              |               |              |       |           |  |
| <ul> <li>Nor</li> <li>Nor</li> <li>Nor</li> <li>Fun</li> </ul>                                                                                                   | mbramientos en puesto de<br>mbramientos en centro de<br>mbramientos en cargos dire<br>nción tutorial                                                                                                    | servicio<br>destino<br>ectivos y docentes                                              |               |              |       |           |  |
| <ul> <li>Nor</li> <li>Nor</li> <li>Nor</li> <li>Fun</li> <li>Dist</li> </ul>                                                                                     | nbramientos en puesto de<br>nbramientos en centro de<br>nbramientos en cargos diru<br>nción tutorial<br>tintos regímenes administra                                                                                                    | servicio<br>destino<br>ectivos y docentes<br>ativos                                    |               |              |       |           |  |
| <ul> <li>Nor</li> <li>Nor</li> <li>Nor</li> <li>Fun</li> <li>Dist</li> <li>Mis</li> </ul>                                                                        | mbramientos en puesto de<br>mbramientos en centro de<br>mbramientos en cargos dire<br>nción tutorial<br>tintos regímenes administra<br>tirtenios                                                                                                    | servicio<br>destino<br>ectivos y docentes<br>ativos                                    |               |              |       |           |  |
| <ul> <li>Nor</li> <li>Nor</li> <li>Nor</li> <li>Fun</li> <li>Dist</li> <li>Mis</li> <li>Mis</li> <li>Mis</li> </ul>                                              | mbramientos en puesto de<br>mbramientos en centro de<br>mbramientos en cargos diru<br>nción tutorial<br>tintos regímenes administra<br>trienios<br>s exemios                                                                                                    | servicio<br>destino<br>ectivos y docentes<br>ativos                                    |               |              |       |           |  |
| <ul> <li>Nor</li> <li>Nor</li> <li>Fun</li> <li>Dist</li> <li>Mis</li> <li>Mis</li> <li>Mis</li> <li>Cor</li> </ul>                                              | mbramientos en puesto de<br>mbramientos en centro de<br>mbramientos en cargos diru<br>nción tutorial<br>tintos regímenes administra<br>trienios<br>e secenios<br>e especialidades<br>peulta de datas del persona                                                          | servicio<br>destino<br>ectivos y docentes<br>ativos                                    |               |              |       |           |  |
| <ul> <li>Nor</li> <li>Nor</li> <li>Fun</li> <li>Dist</li> <li>Mis</li> <li>Mis</li> <li>Cor</li> </ul>                                                           | mbramientos en puesto de<br>mbramientos en centro de<br>mbramientos en cargos dire<br>ación tutorial<br>tintos regímenes administra<br>a trienios<br>a sexenios<br>a especialidades<br>nsulta de datos del persona                                                        | servicio<br>destino<br>ectivos y docentes<br>ativos<br>al docente                      |               |              |       |           |  |
| <ul> <li>Nor</li> <li>Nor</li> <li>Fun</li> <li>Dist</li> <li>Mis</li> <li>Mis</li> <li>Cor</li> </ul>                                                           | mbramientos en puesto de<br>mbramientos en centro de<br>mbramientos en cargos diru-<br>nción tutorial<br>tintos regímenes administra<br>trienios<br>e especialidades<br>nsulta de datos del persona                                                                       | servicio<br>destino<br>ectivos y docentes<br>ativos<br>al docente                      |               |              |       |           |  |
| <ul> <li>Nor</li> <li>Nor</li> <li>Nor</li> <li>Fun</li> <li>Dist</li> <li>Mis</li> <li>Mis</li> <li>Cor</li> </ul> Trámit                                       | mbramientos en puesto de<br>mbramientos en centro de<br>mbramientos en cargos diru-<br>nción tutorial<br>tintos regímenes administra<br>i trienios<br>e especialidades<br>nsulta de datos del persona<br>tes                                                              | servicio<br>destino<br>ectivos y docentes<br>ativos<br>al docente<br>docente           |               |              |       |           |  |
| <ul> <li>Nor</li> <li>Nor</li> <li>Nor</li> <li>Fun</li> <li>Dist</li> <li>Mis</li> <li>Mis</li> <li>Cor</li> </ul> Trámit <ul> <li>Car</li> <li>Soli</li> </ul> | mbramientos en puesto de<br>mbramientos en centro de<br>mbramientos en cargos diri<br>nción tutorial<br>tintos regímenes administra<br>i trienios<br>e especialidades<br>nsulta de datos del personal<br>tes<br>mbio de datos del personal<br>icitud reconocimiento de si | servicio<br>destino<br>ectivos y docentes<br>ativos<br>al docente<br>docente<br>exenjo |               |              |       |           |  |

### 5. Se selecciona "Nuevo Trámite"

| INTA DE ANDI | Portal del Persor<br>ALUCIA CONSEJERÍA D | nal Docente<br><b>E EDUCACIÓN</b> |                    | Usua         | ario:<br>NIF:<br>eso: Certi | ficado Digital | 98 |
|--------------|------------------------------------------|-----------------------------------|--------------------|--------------|-----------------------------|----------------|----|
| Inicio       | Datos Administrativos                    | Datos Retributivos                | Convocatorias      | Mis Trámites | Buzón                       | Acerca de      | C  |
| Declar       | ación/Autorización Consi                 | ulta Registro Central             | de Delitos Sexuale | 15           |                             |                |    |
|              | Nuevo trámite                            |                                   |                    |              |                             |                |    |
|              |                                          | IINISTRATIVOS<br>trámites         |                    |              |                             |                |    |

6. En el primer bloque del formulario se muestran los datos que la consejería tiene en sus sistemas. Los datos básicos nombre y apellidos, NIF, fecha nacimiento y sexo no se permite cambiarlos. Si el campo "País de Nacimiento" es distinto de España se habilitará el campo "Descripción Población de Nacimiento" y se deshabilitarán los campos "Provincia de Nacimiento" y "Población de Nacimiento". Los campos "Nombre del Padre" y "Nombre de la Madre" son obligatorios.

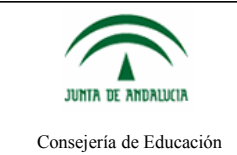

## Instrucciones para Realizar el trámite de Declaración/Autorización Consulta Registro Central de Delitos Sexuales

# Declaración responsable sobre cumplimiento del artículo 13.5 de la ley orgánica 1/1996, de 15 de enero, de protección jurídica del menor

| 1. Datos de la persona interesada                                             |         |                                                       |                                        |   |  |  |  |  |
|-------------------------------------------------------------------------------|---------|-------------------------------------------------------|----------------------------------------|---|--|--|--|--|
| Primer Apellido                                                               |         | Segundo Apellido                                      |                                        |   |  |  |  |  |
| Nombre                                                                        |         | NIF (con letra)                                       |                                        |   |  |  |  |  |
| Fecha Nacimiento                                                              |         | Sexo                                                  | <ul><li>Hombre</li><li>Mujer</li></ul> |   |  |  |  |  |
| País de Nacionalidad                                                          | ESPAÑA  | País de Nacimiento                                    | ESPAÑA                                 | - |  |  |  |  |
| Provincia de<br>Nacimiento (si nacido/a<br>en España)                         | Sevilla | Población de<br>Nacimiento (si nacido/a<br>en España) | SEVILLA                                | · |  |  |  |  |
| Descripción de<br>Población Nacimiento<br>(si nacido/a en país<br>extranjero) |         |                                                       |                                        |   |  |  |  |  |
| Nombre del Padre                                                              |         | Nombre de la Madre                                    |                                        |   |  |  |  |  |

7. El segundo bloque muestra el domicilio del docente que figura en nuestros sistemas. No se puede modificar. Si fueran incorrectos deberá modificarlos en el trámite de cambio de datos personales.

| 2. Domicilio   |                                       |                                    |                             |
|----------------|---------------------------------------|------------------------------------|-----------------------------|
| Domicilio      |                                       | Código Postal                      |                             |
| Provincia      |                                       | Municipio                          |                             |
| Localidad      |                                       |                                    |                             |
| Teléfono       |                                       | Correo Electrónico                 |                             |
| Nota: Si desea | modificar los datos de domicilio real | ice el trámite de "Cambio de Datos | Personales" en este portal. |

8. El tercer y último bloque es muy importante leerlo ya que es aquí donde se autoriza a la consejería la consulta de los datos requeridos. Aquí el único campo a completar es la provincia que es obligatoria.

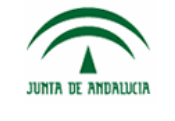

Consejería de Educación

### 3. Declaración Responsable

A los efectos previstos en el artículo 13.5 de la Ley Orgánica de protección jurídica del menor, la persona abajo firmante **DECLARA** no haber sido condenada por sentencia firme por algún delito contra la libertad e indemnidad sexual, que incluye la agresión y abuso sexual, acoso sexual, exhibicionismo y provocación sexual, prostitución y explotación sexual y corrupción de menores, así como trata de seres humanos.

#### 4. Consentimiento Expreso

• La persona abajo firmante presta su CONSENTIMIENTO para la consulta de sus datos de inexistencia de antecedentes en el Registro Central de Delincuentes Sexuales.

| Declaración, lugar, fecha y firma                                                                                                    |                    |  |  |  |  |  |  |
|----------------------------------------------------------------------------------------------------|--------------------|--|--|--|--|--|--|
| La persona abajo firmante <b>DECLARA</b> , bajo su expresa responsabilidad, que son ciertos cuantos datos figuran en la presente solicitud, a como en la documentación adjunta. |                    |  |  |  |  |  |  |
| Provincia                                                                                                    | Fecha              |  |  |  |  |  |  |
|                                                                                                    | Guardar y terminar |  |  |  |  |  |  |

9. El siguiente paso es escoger cómo se va a firmar el trámite. Para firmar con "Matriz de Coordenadas" es necesario disponer de una tarjeta DIPA activada y vigente. Para "Firmar con certificado" es necesario tener instalado en el navegador su certificado digital.

| Inicio de la presentación telemática                                                      |                                                                                   |
|-------------------------------------------------------------------------------------------|-----------------------------------------------------------------------------------|
| Grabación correc                                                                          | ta del trámite                                                                    |
| (F.@                                                                                      |                                                                                   |
| Firmar con matriz de coordenadas                                                          | Firmar con certificado                                                            |
| Utilice alguna de las opciones de firma habilitadas (con certifica<br>registro telemático | ado o matriz de coordenadas) para realizar la firma digital y<br>de su solicitud. |

Si no tuviera activada la opción de "Firma con matriz de claves" le aparecería el motivo.

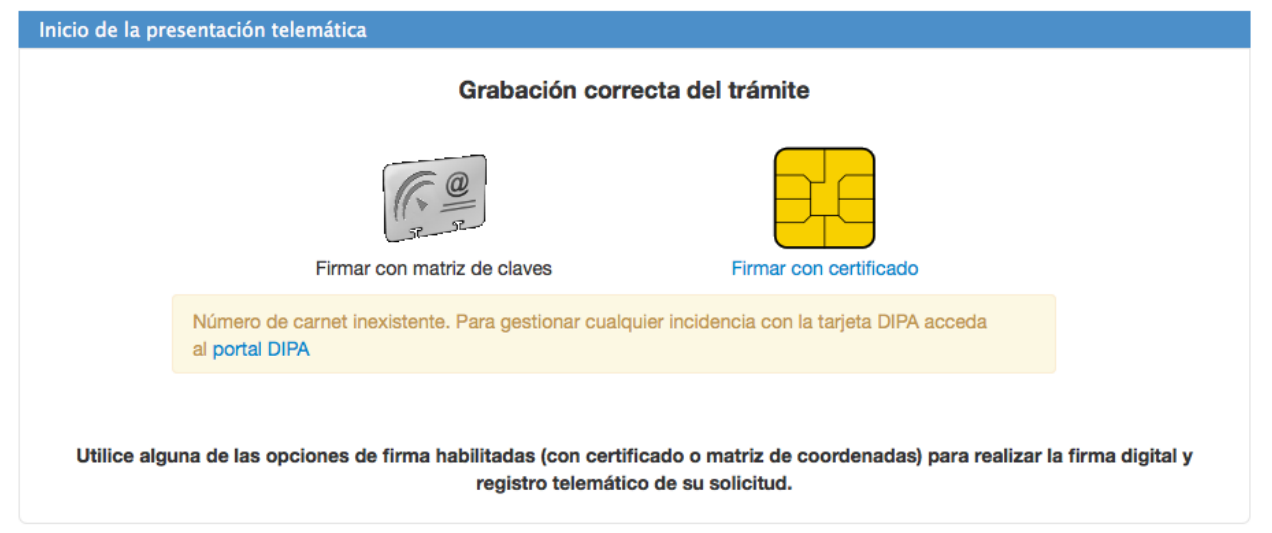

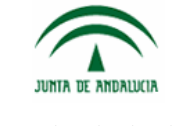

Consejería de Educación

10. Para firmar con matriz de clave es necesario introducir las dos coordenadas solicitadas a través del teclado virtual que aparece. Es importante que antes de firmar compruebe que la información que aparece en el PDF es correcta.

| Firma con matriz de coordenadas                              |                                                              |                   |                            |                        |                  |          |
|--------------------------------------------------------------|--------------------------------------------------------------|-------------------|----------------------------|------------------------|------------------|----------|
| Nº Referencia: 0028547<br>Si ha solicitado varios carnés con | Posición: F6                                                 | ••• y C7          | ••  1<br>7<br>tarjeta es e | 2 8<br>3 4<br>9 5<br>6 | Aceptar esent    | ar<br>a  |
| 🔲 🔎 🛧 🖡 Página:                                              | 1 de 1 + T                                                   | Tamaño automático | +                          |                        | 🖶 🖸 📕            | <b>»</b> |
| JUNTA DE AN                                                  | DALUCIA                                                      | CONSEJERÍA D      | E EDUCACIÓN                |                        | ANEXO I          |          |
| DECLARACIÓN RESPO<br>ENERO, DE PROTECCI                      | NSABLE SOBRE CUMPLIMI<br>ÓN JURÍDICA DEL MENOR<br>de de de d | ENTO DEL ARTÍCULO | 0 13.5 DE LA LEY (         | ORGÁNICA 1             | l/1996, DE 15 DE |          |
| 1 DATOS DE LA                                                | PERSONA INTERESADA (1)                                       | 1                 | -                          |                        |                  |          |

11. Para firmar con certificado digital debe pulsar en "Firmar y Presentar". Es importante que antes de firmar compruebe que la información que aparece en el PDF es correcta.

| Firma con Certificado D | Digital                                                                               |          |
|-------------------------|---------------------------------------------------------------------------------------|----------|
|                         | Compruebe que dispone de todos los componentes necesarios para firmar aquí            |          |
|                         |                                                                                       |          |
|                         | Firmar y Presentar                                                                    |          |
|                         |                                                                                       |          |
|                         | Página: 1 de 1 — 🕂 Tamaño automático 🗧 🖶                                              | uĭ ∧ ≫   |
|                         |                                                                                       | ANEXO I  |
|                         |                                                                                       |          |
| JUN                     | TTA DE ANDALUCIA CONSEJERÍA DE EDUCACIÓN                                              |          |
|                         |                                                                                       |          |
|                         |                                                                                       |          |
| DECLA                   | ARACIÓN RESPONSABLE SOBRE CUMPLIMIENTO DEL ARTÍCULO 13.5 DE LA LEY ORGÁNICA 1/1996, I | DE 15 DE |
| ENERO                   | O, DE PROTECCION JURIDICA DEL MENOR                                                   |          |
| Instrucci               | sción de de                                                                           |          |
| 1                       | DATOS DE LA PERSONA INTERESADA (1)                                                    |          |

Le aparecerán los certificados digitales que tenga instalados en su navegador, seleccione el suyo y pulse aceptar.

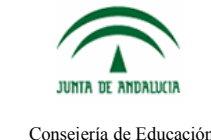

Consejería de Educación

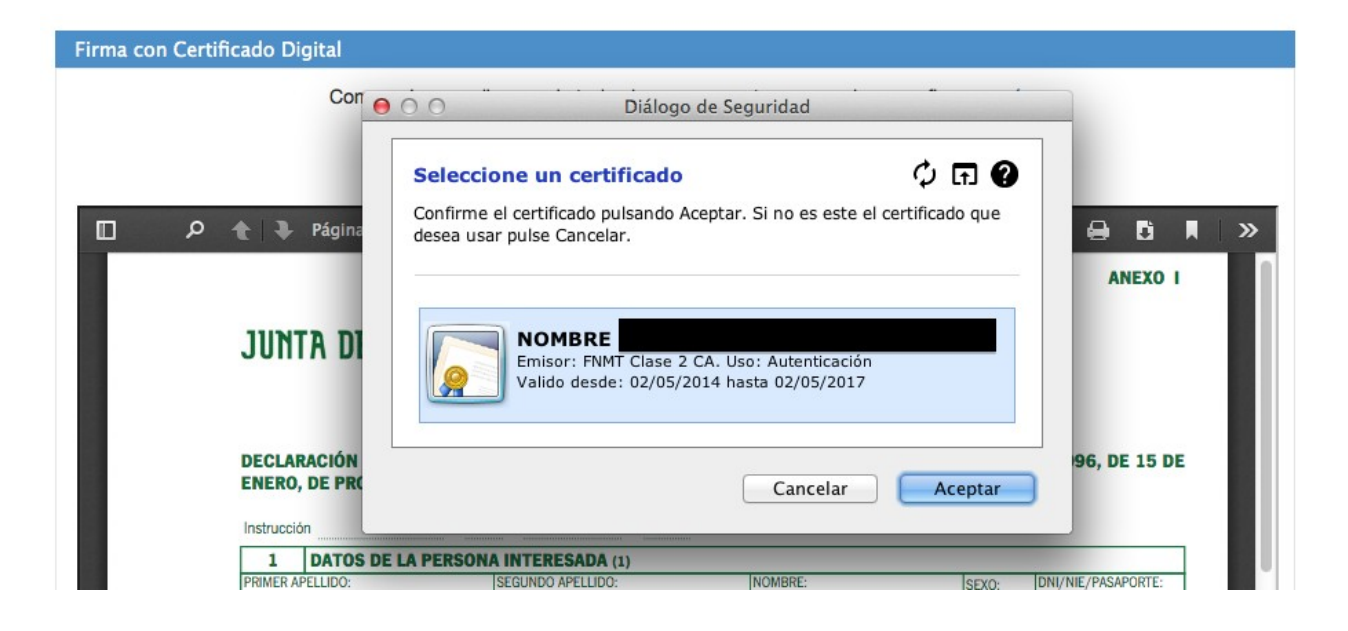

12. Al final del todo se mostrará el PDF del trámite con el sello de registro y el pie de firma.

Su trámite ha sido firmado y presentado correctamente con número de registro: 201699900009217 y fecha: 17/06/2016 08:37:52

Por favor, descargue y guarde el pdf como justificante

| ۵ | Q | ★ ₽ágina: 1 de 1 -                                                       | + Tamaño automático +                             | 8                        | D | » |
|---|---|--------------------------------------------------------------------------|---------------------------------------------------|--------------------------|---|---|
|   |   |                                                                          |                                                   |                          |   |   |
|   |   |                                                                          |                                                   | ANEXO I                  |   |   |
|   |   | JUNTA DE ANDALUCIA                                                       | CONSEJERÍA DE EDUCACIÓN                           |                          |   |   |
|   |   | DECLARACIÓN RESPONSABLE SOBRE CUN<br>ENERO, DE PROTECCIÓN JURÍDICA DEL M | IPLIMIENTO DEL ARTÍCULO 13.5 DE LA LEY OR<br>Enor | RGÁNICA 1/1996, DE 15 DE |   |   |
|   |   | Instrucción de de                                                        | de<br>                                            | JUNTA DE ANDALUCÍA       | - |   |